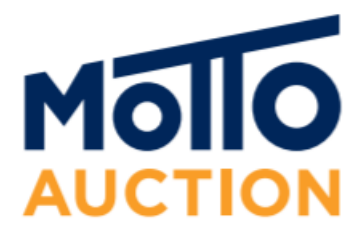

## การใช้งานประมูล Simulcast ผ่าน Google Chrome ในโทรศัพท์

| ລຳດັບ | คำอธิบาย                                                                                                    | ภาพขั้นตอน                                                                                                    |
|-------|----------------------------------------------------------------------------------------------------|----------------------------------------------------------------------------------------------------|
| 1     | ติดตั้ง Google Chrome ลงบน<br>โทรศัพท์                                                                                             | ← Q ::<br>Coogle Chrome: Fast &<br>Secure<br>Google LLC<br>Uninstal Open<br>What's new •<br>Last updated Jan 6, 2021<br>Thanks for choosing Chrome! This release includes<br>stability and performance improvements.                                                                                                    |
| 2     | <ol> <li>เข้าไปที่เว็บไซต์<br/><u>https://www.mottoauction.co</u><br/><u>m/home/main</u></li> <li>เลือกเมนู 3 ขีดดังรูป</li> </ol> | Imported auction.com/home/mai       Imported auction         Imported auction.com/home/mai       Imported auction         Imported auction       Imported auction         Imported auction       Imported auction         Imported auction       Imported auction         Imported auction       Imported auction                                                                                                    |
| 3     | 1. เลือกเมนู Simulcast<br>2. เลือกเมนู Simulcast System                                                                            | mottoauction.com/home/mai E K K< |
| 4     | เลือกเมนู เพื่อแสดง<br>แถบเครื่องมือ                                                                                               | Simulcast2.mottoauction.com                                                                                                    |

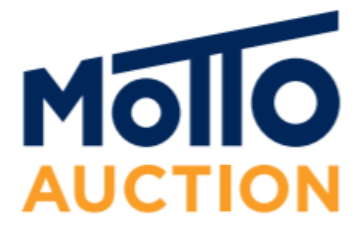

## การใช้งานประมูล Simulcast ผ่าน Google Chrome ในโทรศัพท์

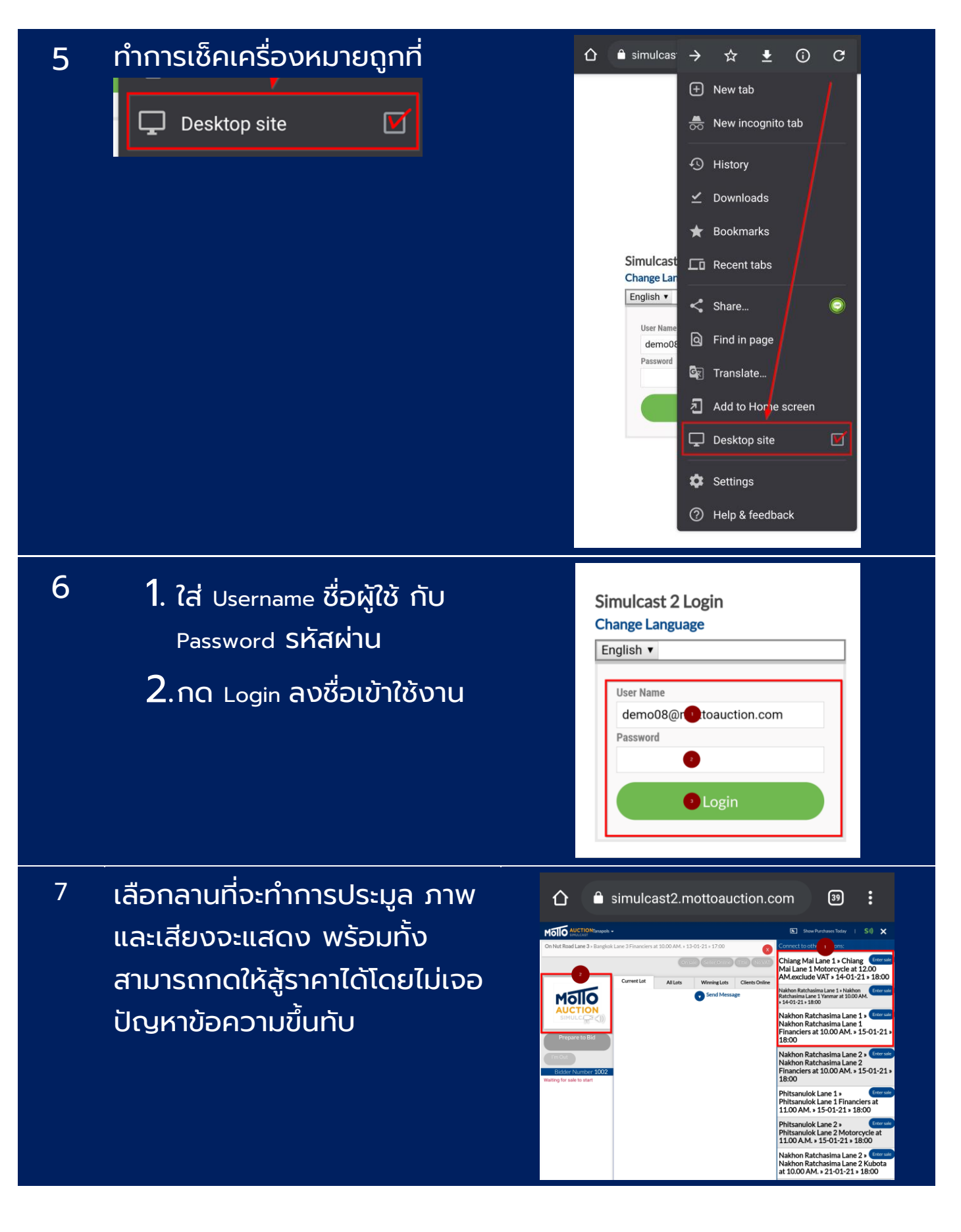